# **Class Details Guide**

This guide will show you how to interpret the Class Details when you are searching for classes on the Class Schedule.

First go to the <u>Class Schedule</u> to search for classes. Check out the <u>How to Search for Classes</u> handout to see how to use the search options on the Class Schedule to look up classes.

| = | Class Search                                          |                                       |         |              |                  |               |                 |             |               |                | \$ |
|---|-------------------------------------------------------|---------------------------------------|---------|--------------|------------------|---------------|-----------------|-------------|---------------|----------------|----|
|   | Select all the required (*) se<br>Term:*<br>FALL 2021 | arch criteria.<br>Subject:<br>English | &       | Catal<br>101 | og #:<br>L       | Instructio    | on Mode 🗸 🗸     | Subject Beg | ins With      | More Filters 3 |    |
| • | English Compositio                                    | n I   ENG                             | L& 101  |              | 5001             | DATES         | INCTRUCTOR      |             | CTATUC        |                |    |
|   | > 007-LEC (8073)                                      | MoWe                                  | 8:30 am | 10:00 am     | FS - Olympic Nor | 09/20 - 12/08 | Kelly Kloesel   | 5           | <b>0</b> 6/18 | Hybrid         | :  |
|   | > 015-LEC (8995)                                      | Tu                                    | 6:00 pm | 8:20 pm      | Pierce College O | 09/20 - 12/08 | Natalya Britton | 5           | 0 8/24        | On-line        | :  |
|   | > 017-LEC (9003)                                      | ARR                                   | -       | -            | Pierce College O | 09/20 - 12/08 | Lisa Hurtado    | 5           | 0 8/24        | On-line        | :  |

The search results may appear in different formats depending on your screen size. If the search results appear in rows, then click on the > (arrow icon) on the class row for which you'd like to see more details.

| English Compositio | n I   ENGI | L& 101        |               |                   |      |            |               |                |             |                  |   | 1 |
|--------------------|------------|---------------|---------------|-------------------|------|------------|---------------|----------------|-------------|------------------|---|---|
| SECTION            | DAYS       | START         | END           | ROOM              | DATE | S          | INSTRUCTOR    | UNITS          | STATUS      | INSTRUCTION MODE |   |   |
| ✓ 007-LEC (8073)   | MoWe       | 8:30 am       | 10:00 am      | FS - Olympic Nor. | 09/2 | 20 - 12/08 | Kelly Kloesel | 5              | 0 6/18      | Hybrid           | : | 1 |
| INFORMATION        |            |               |               |                   |      | DETAILS    |               |                |             |                  |   |   |
| Class Number:      | 8073       |               |               |                   |      | Instruct   | or:           | Kelly Kloesel  |             |                  |   |   |
| Career:            | Undergra   | aduate        |               |                   |      | Dates:     |               | 09/20/2021 -   | 12/08/2021  |                  |   |   |
| Session:           | Regular    | Academic Sea  | ssion         |                   |      | Meets:     |               | MoWe 8:30an    | n - 10:00am |                  |   |   |
| Units:             | 5 units    |               |               |                   |      | Instruct   | ion Mode:     | Hybrid         |             |                  |   |   |
| Grading:           | Graded     |               |               |                   |      | Room:      |               | FS - Olympic I | North 205   |                  |   |   |
| Description:       | A compo    | sition course | focusing on v | writing academic  |      | Location   | :             | Fort Steilacoo | m           |                  |   |   |

If the search results appear as boxes, then you can expand the class details by clicking the "View" button on the right hand corner of the class item.

| English Co     | mposition I   ENGL& 1  | 101  |   |
|----------------|------------------------|------|---|
| 007-LEC (      | 8073)                  | View | - |
| Section:       | 007                    |      |   |
| Units:         | 5                      |      |   |
| Status:        | 0 6/18                 |      |   |
| Instruction Mo | ode: Hybrid            |      |   |
| Days:          | MoWe                   |      |   |
| Start:         | 8:30 am                |      |   |
| End:           | 10:00 am               |      |   |
| Room:          | FS - Olympic North 205 |      |   |
| Instructor:    | Kelly Kloesel          |      |   |
| Dates:         | 09/20 <b>-</b> 12/08   |      |   |

From here, you can get more detailed information about the class section. Let's go through each segment.

#### Information

The Information section shows general data about the class. Here are some key items:

- **Class Number**: This is the unique identifying number for this particular class.
- Session: Regular Academic Session or Dynamic Dated sessions have different start/end dates.
- Units: The number of units/credits the class is worth.
- **Description**: A detailed description of the class and what it is about.
- Enrollment Requirements: A description of the applicable prerequisites for the class.
- **Class Notes**: Additional notes about the class.

| 9916                                                                                                    |
|----------------------------------------------------------------------------------------------------|
| Undergraduate                                                                                                    |
| Regular Academic Session                                                                                                    |
| 5 units                                                                                                    |
| Graded                                                                                                    |
| (formerly ENGL 103) Writing and analyzing<br>argumentation essays that logically support and develop<br>a claim (thesis) writing a research paper using the MLA<br>or APA style of documentation researching data using<br>the latest research tools available, including electronic<br>data bases and the Internet becoming information<br>competent. |
| Low-Cost Textbooks (Less than \$50)                                                                                                    |
| This is a hybrid course utilizing both face-to-face<br>meeting time on campus during the hours listed and<br>independent online time for content delivery. Computer<br>access is required.                                                                                                    |
|                                                                                                    |

#### Details

In the Details area, you can see info about the instructor, as well as the meeting days, times, and location of the class.

| DETAILS           |                         |
|-------------------|-------------------------|
| Instructor:       | Kelly Kloesel           |
| Dates:            | 09/20/2021 - 12/08/2021 |
| Meets:            | MoWe 8:30am - 10:00am   |
| Instruction Mode: | Hybrid                  |
| Room:             | FS - Olympic North 205  |
| Location:         | Fort Steilacoom         |
| Components:       | Lecture Required        |
|                   | See Location            |

Let's go over this section in more detail.

## Details: Asynchronous Online, Synchronous Online, Hybrid, or In Person

The Details fields are where you can tell if a course is Asynchronous online, Synchronous online, Hybrid, or In Person.

#### Asynchronous Online

This is an example of an **Asynchronous Online** class. This means you do not need to be "in-class" or on your computer at a specific time.

- The "Meets" field is **TBA** (no days or times listed).
- The "Room" field is either **Pierce College Online** or **JBLM Online**.
- The "Instruction Mode" is **Online**.

| DETAILS           |                         |
|-------------------|-------------------------|
| Instructor:       | Lisa Hurtado            |
| Dates:            | 09/20/2021 - 12/08/2021 |
| Meets:            | TBA                     |
| Instruction Mode: | On-line                 |
| Room:             | Pierce College Online   |
| Location:         | Puyallup Campus         |
| Components:       | Lecture Required        |
|                   |                         |

Note about Online: Even though both options are Online classes, there is a cost difference between **Pierce College Online** and **JBLM – Online**. Information can be found on the <u>Tuition & Fees webpage</u>.

#### Synchronous Online

This is an example of a **Synchronous Online** class. This class is **online**, but requires students to be "inclass" during certain days and times. Students will "attend" class virtually during the times listed for the class.

- The "Meets" field has a **Meeting Pattern** that lists specific days and times that you will be required to be online.
- The "Instruction Mode" is **Online**.
- The "Room" field is either Pierce College Online or JBLM Online.

| DETAILS           |                         |
|-------------------|-------------------------|
| Instructor:       | Natalya Britton         |
| Dates:            | 09/20/2021 - 12/08/2021 |
| Meets:            | Tu 6:00pm - 8:20pm      |
| Instruction Mode: | On-line                 |
| Room:             | Pierce College Online   |
| Location:         | Puyallup Campus         |
| Components:       | Lecture Required        |
|                   |                         |

Note about Online: Even though both options are Online classes, there is a cost difference between **Pierce College Online** and **JBLM – Online**. Information can be found on the <u>Tuition & Fees webpage</u>.

#### Hybrid with an In-Person Component

This is an example of a **Hybrid class with an In-Person component**. This class is hosted **online**, but also requires students to be **on-campus** during the listed days and times.

- The "Meets" field has a **Meeting Pattern** that lists specific days and times that you will be required to be on campus.
- The "Instruction Mode" is **Hybrid**.
- The "Room" field is going to list an **In-Person location on campus** (Campus, Building and Room Number).

| DETAILS           |                         |
|-------------------|-------------------------|
| Instructor:       | Michael Ruby            |
| Dates:            | 09/20/2021 - 12/08/2021 |
| Meets:            | MoWe 8:30am - 10:00am   |
| Instruction Mode: | Hybrid                  |
| Room:             | FS - Olympic North 202  |
| Location:         | Fort Steilacoom         |
| Components:       | Lecture Required        |
|                   | See Location            |

#### In Person

This is an example of an **In Person** class. This class is fully in-person and requires students to be **oncampus** during the listed days and times.

- The "Meets" field has a **Meeting Pattern** that lists specific days and times that you will be required to be on campus.
- The "Instruction Mode" is **In Person**.
- The "Room" field is going to list an **In-Person location on campus** (Campus, Building and Room Number).

| DETAILS           |                                       |
|-------------------|---------------------------------------|
| Instructor:       | Hillary Stephens                      |
| Dates:            | 09/20/2021 - 12/08/2021               |
| Meets:            | MoFr 11:30am - 1:30pm                 |
| Instruction Mode: | In Person                             |
| Room:             | FS - Rainier Building 361             |
| Location:         | Fort Steilacoom                       |
| Components:       | Laboratory Required, Lecture Required |
|                   | See Location                          |

## **Details: Components**

Some courses require students to take multiple components. For example, in this General Biology with Lab course, students must take both a lecture section and the related laboratory section. This requirement is presented in the Components section.

| DETAILS           |                                       |
|-------------------|---------------------------------------|
| Instructor:       | Stephanie Joy                         |
| Dates:            | 09/20/2021 - 12/08/2021               |
| Meets:            | ТВА                                   |
| Instruction Mode: | On-line                               |
| Room:             | Pierce College Online                 |
| Location:         | Puyallup Campus                       |
| Components:       | Laboratory Required, Lecture Required |
|                   |                                       |

# Textbooks

You can view and purchase/rent textbooks from the Online Bookstore. Go to the link specified in the class details, and you can search for the textbooks required for the course using the search-by-course function.

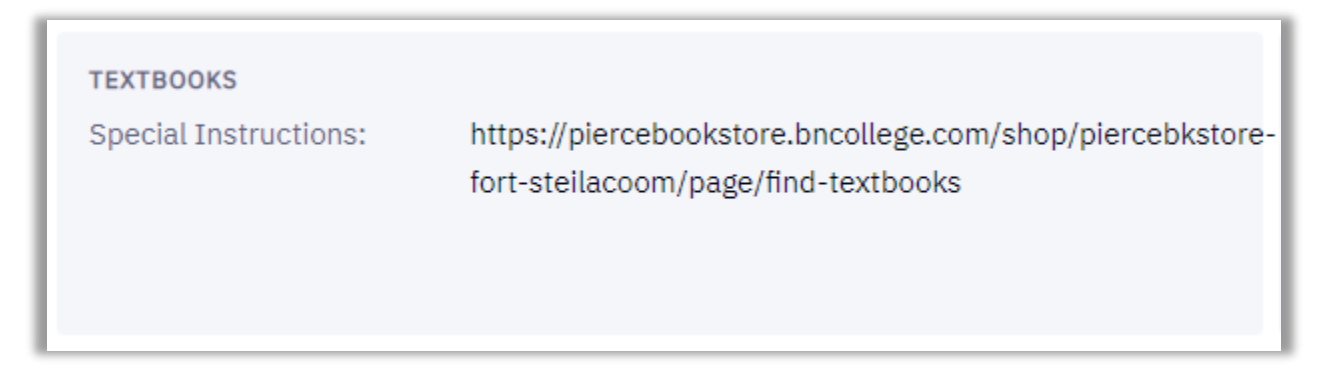

# **Class Availability**

Finally, the Class Availability section shows if the class is open, and lists the number of seats that are still available.

- Status = Open or Closed
- Seats Open = The number of seats in the class that are available out of the total number of seats in the class
- Wait List Open = The number of waitlist seats that are available out of the total number of waitlist seats

| AVAILABILITY    |      |
|-----------------|------|
| Status:         | Open |
| Seats Open:     | 6/18 |
| Wait List Open: | 5/5  |
|                 |      |

That's it! Now you know how to navigate through the class details page on the Class Schedule. To enroll in a class, go to your <u>ctcLink Student Homepage</u>. You can see how to enroll in classes on the <u>How to Enroll in Classes in ctcLink</u> Handout.

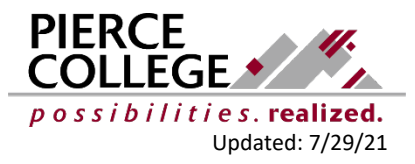